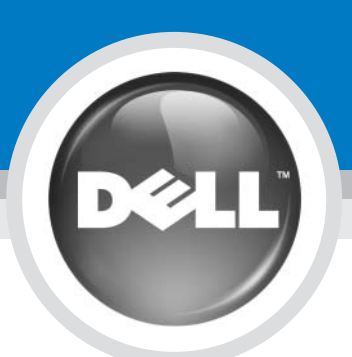

# **Setting Up Your Computer**

Configuration de votre ordinateur | Einrichten des Computers | Configurazione del computer | Настройка компьютера | Configuración de su ordenador

## 

Before you set up and operate your Dell<sup>™</sup> computer, see the safety instructions in the *Product* Information Guide. See your Owner's Manual for a complete list of features.

NOTE: Because the battery may not be fully charged, use the AC adapter to connect your new computer to an electrical outlet the first time you use the computer

Avant d'installer et d'utiliser votre ordinateur Dell<sup>TM</sup>, consultez et respectez les consignes de sécurité présentées dans le Guide *d'information sur le produit.* Reportez-vous au *Manuel du propriétaire* pour une liste complète des fonctionnalités.

PRÉCAUTION :

**REMARQUE :** Lors de la première utilisation de votre ordinateur, la batterie n'étant pas obligatoiremen complètement chargée, utilisez l'adaptateur secteur pour raccorder votre nouvel ordinateur à une prise secteur

## VORSICHT: Bevor Sie Ihren Dell™ Computer

einrichten und in Betrieb nehmen, lesen Sie die Sicherheitshinweise im Produktinformationshandbuch. Im Benutzerhandbuch finden Sie eine Liste sämtlicher Funktionen. ANMERKUNG: Da der Akku beim Kauf des Computers möglicher-weise nicht vollständig geladen ist,

verwenden Sie ein Netzteil, um Ihren neuen Computer vor der ersten Verwendung an eine Steckdose anzuschließen und den Akku zu laden.

### Prima di configurare ed utilizzare il computer Dell<sup>™</sup>, consultare le istruzioni sulla sicurezza nella *Guida* alle informazioni sul prodotto. Consultare il *Manuale del* proprietario per un elenco completo delle funzionalità.

N.B. Poiché la batteria può non essere completamente carica, usare l'adattatore c.a. per collegare il nuovo computer a una presa elettrica la prima volta che si usa il computer.

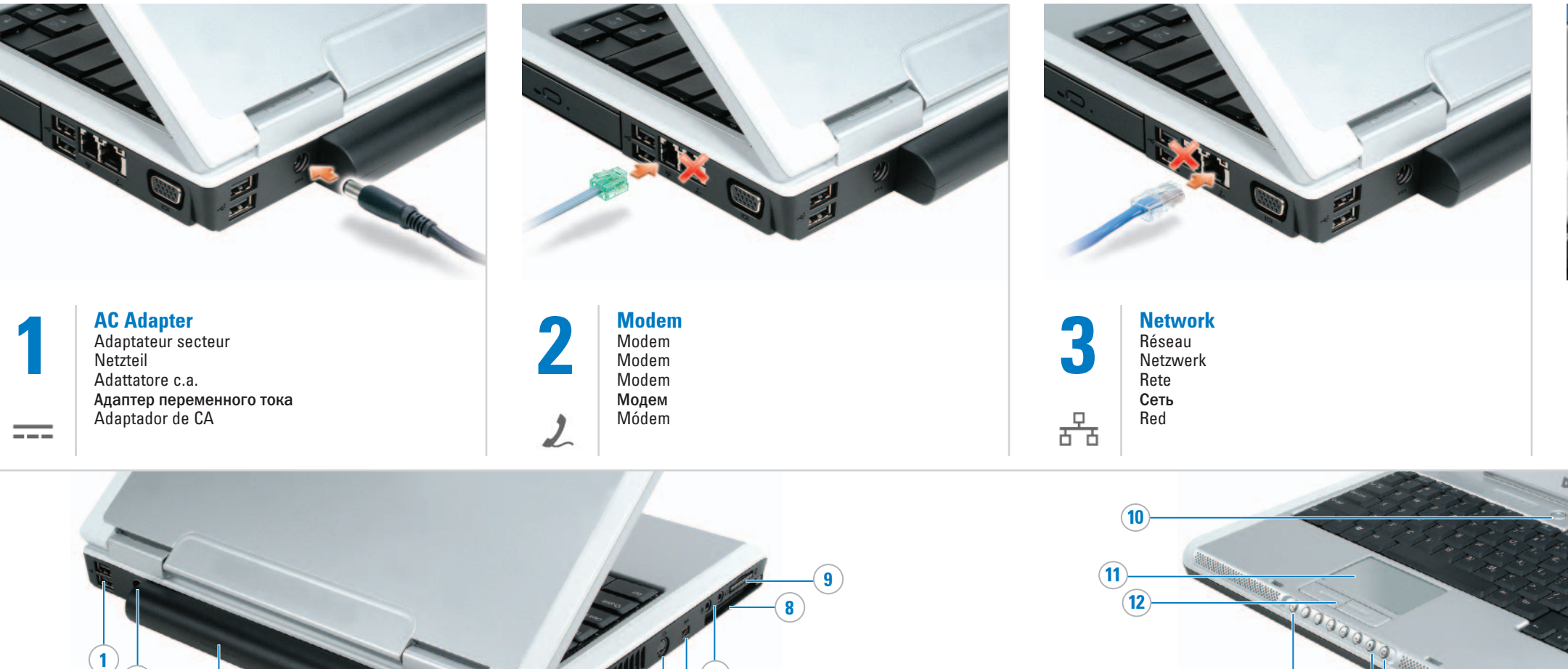

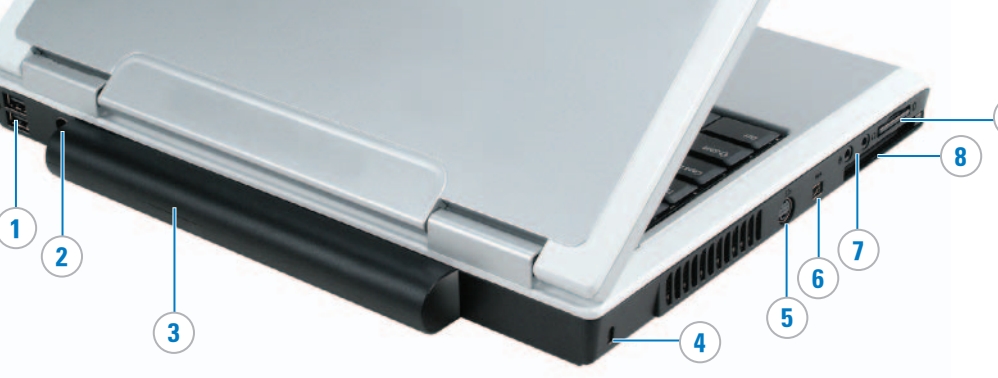

- 1. USB connectors
- 2. AC adapter connector 3. battery
- 4. security cable slot
- 5. S-video TV-out connecto
- 6. IEEE 1394 connector audio connectors
- 8. ExpressCard slot
- 9. media memory card reader
- 10. power button
- 11. touch pad
- 12. touch pad buttons 13. media control buttons
- 14. Dell MediaDirect<sup>™</sup> button
- 15. optical drive
- 16. USB connectors
- 17. modem connector 18. network connector
- 19. video connector

- 1. connecteurs USB 2. connecteur de l'adaptateur
- secteur
- 3. batterie
- 4. emplacement pour câble de sécurité
- 5. connecteur de sortie
- TV S-vidéo 6. connecteur IEEE 1394
- connecteurs audio
- 8. logement de carte ExpressCard 9. lecteur de carte mémoi
- multimédia
- 10. bouton d'alimentation 11. tablette tactile
- 12. boutons de la tablette tactile
- 13. boutons de commande
- multimédia 14. bouton Dell MediaDirect™
- 15. lecteur optique
- 16. connecteurs USB
- 17. connecteur modem
- 18. connecteur réseau
- 19. connecteur vidéo

- 1. USB-Anschlüsse
- 2. Netzteilanschluss 3. Akku
- 4. Sicherheitskabeleinschub
- S-Video TV-Ausgang 6. IEEE 1394-Anschluss
- Audioanschlüsse
- 8. ExpressCard-Steckplatz
- 9. Media-Speicherkartenleser 10. Netzschalter
- Touchpad
- 12. Touchpad-Tasten 13. Tasten zur Mediensteuerung
- 14. Dell MediaDirect<sup>™</sup>-Taste
- 15. Optisches Laufwerk
- 16. USB-Anschlüsse
- 17. Modemanschluss

www.dell.com | support.dell.com

- 18. Netzwerkanschluss 19. Monitoranschluss

- 2. connettore dell'adattatore c.a.
- 3. batteria 4. slot per cavo di sicurezza

1. connettori USB

- connettore di uscita TV S-video
- 6. connettore IEEE 1394
- 7. connettori audio
- 8. slot per ExpressCard 9. lettore della scheda di memoria
- multimediale
- 10. pulsante di alimentazione 11. touchpad
- 12. pulsanti del touchpad
- 13. pulsanti del controllo
- multimediale
- 14. pulsante Dell MediaDirect™ 15. unità ottica
- 16. connettori USB
- 17. connettore del modem
- 18. connettore di rete
- 19. connettore video

1. Разъемы USB 2. Разъем адаптера

3. Аккумулятор

6. Разъем IFFF 1394

7. Аудиоразъемы

(14)

(13)

- переменного тока
- 4. Гнездо защитного кабеля 5. Разъем S-Video TV-out
- 8. Гнездо для платы ExpressCard
- 9. Устройство чтения карт памяти
- 10. Кнопка питания 11. Сенсорная панель
- 12. Кнопки сенсорной панели
- 13. Кнопки управления
- мультимедиа 14. Кнопка Dell MediaDirect™

15. Оптический дисковод

17. Разъем для модема

18. Сетевой разъем

19. Видеоразъем

16. Разъемы USB

## ПРЕДУПРЕЖДЕНИЕ.

Перед установкой и

использованием компьютера Dell<sup>TM</sup> прочтите указания по безопасности, описанные в Информацио руководстве по продуктам. Полный список функций см. в Руководство по эксплуатации.

ПРИМЕЧАНИЕ. Так как при первом использовании нового компьютера аккумулятор может быть не полностью заряжен, используйте адаптер переменного тока для подключения компьютера к электросети.

## PRECAUCIÓN:

Antes de instalar y poner en funcionamiento el ordenador Dell™, consulte las instrucciones de seguridad de la Guía de información del producto. Consulte el Manual del propietario para obtener una lista completa de las funciones.

NOTA: Debido a que la batería puede no estar totalmente cargada, use el adaptador de CA para conectar su nuevo ordenador a una toma de alimentación eléctrica la primera vez que utilice el ordenador.

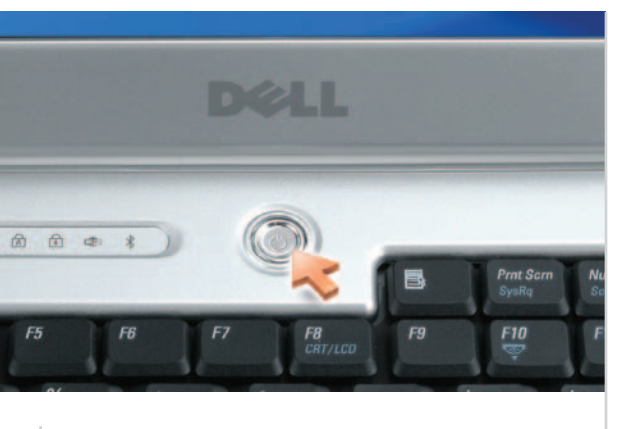

**Power Button** Bouton d'alimentation Netzschalter Pulsante di alimentazione Кнопка питания Botón de alimentación

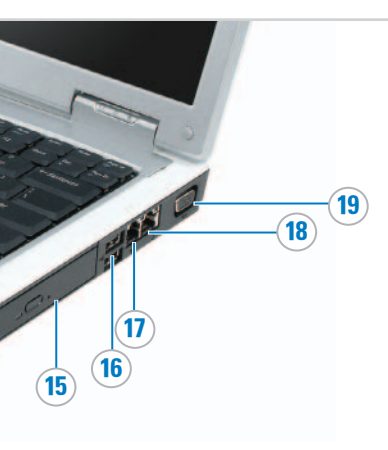

1. Conectores USB 2. Conector del adaptador de CA 3. Batería 4. Ranura para cable de seguridad 5. Conector para S-vídeo y salida de TV 6. Conector IEEE 1394 Conectores de audio 8. Ranura para tarjeta ExpressCard 9. Lector de tarieta de memoria multimedia 10. Botón de alimentación 11. Superficie táctil 12. Botones de la superficie tácti 13. Botones de control multimedia 14. Botón Dell MediaDirect™ Unidad óptica
Conectores USB 17. Conector de módem 18. Conector de red

19. Conector de vídeo

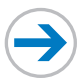

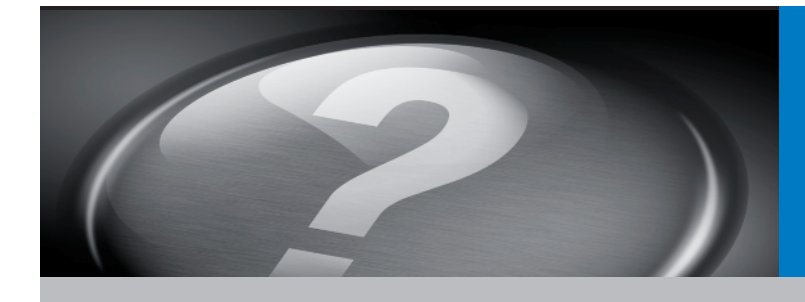

# What's Next?

Et après ? | Wie geht es weiter? | Ulteriori procedure | Каковы дальнейшие действия? | A continuación

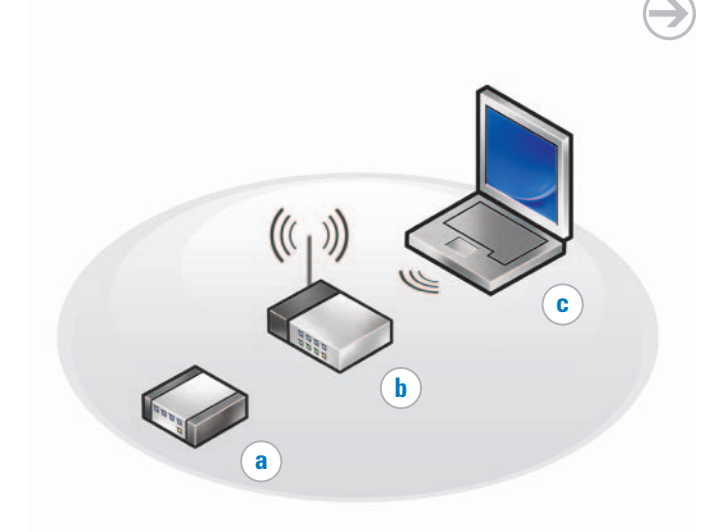

Printed in the U.S.A.

Imprimé aux U.S.A.

Gedruckt in den USA Stampato negli U.S.A Напечатано в США

Impreso en EE.UU.

## **Connect Wireless** Network (Optional)

What you will need:

- a. High-speed Internet access b. Wireless router
- c. Wireless network card

To determine if your computer has a wireless network card installed:

1. Click Start→ Connect To→ Show all connections.

2. Under LAN or High-Speed Internet, verify that Wireless Network Connection is present.

For more information about your wireless network card, click Start-> Help and Supportightarrow Dell User and System Guides→ Device Guides.

### **Connexion au réseau** sans fil (en option) Il vous faut

a. Un accès Internet à haut débit

- b. Un routeur sans fil c. Une carte réseau sans fil

Pour déterminer si votre ordinateur dispose d'une carte sans fil : 1. Cliquez sur **Démarrer**→

Connecter  $a \rightarrow Afficher$  toutes les connexions 2. Sous LAN or High-Speed Internet (Réseau local ou Internet haut débit), assurez-vous que

Connexion réseau sans fil apparaît. Pour obtenir davantage

d'informations sur la carte réseau sans fil, cliquez sur **Démarrer→** Aide et support  $\rightarrow$  User and system guides (Guides d'utilisation du système)→ Device Guides (Guides des appareils).

## **Wireless-Netzwerk** anschließen (optional) Was Sie benötigen:

- a. Hochgeschwindigkeitszugang
- zum Internet b. Wireless-Router
- c. Wireless-Netzwerkkarte

So können Sie feststellen, ob in Ihrem Computer eine Wireless-Netzwerkkarte installiert ist:

- 1. Klicken Sie auf Start→ Verbinden  $mit \rightarrow Alle Verbindungen$ anzeigen.
- 2. Überprüfen Sie unter LAN oder Hochaeschwindiakeits-Internet.
- ob Wireless-Netzwerkverbin dung vorhanden ist.

Um weitere Informationen über Ihre Wireless-Netzwerkkarte zu erhalten, klicken Sie auf Start-> Hilfe und Unterstützungightarrow Dell Benutzer- und Systemhandbücher→ Gerätehandbücher.

## Lösungen suchen

Für Ihren Computer sind eine Betriebssvstem-CD oder Drivers and Utilities CD nicht notwendig. Sollten Sie Ihre Software neu

installieren müssen, henutzen Sie eine der folgenden Methoden:

- Microsoft<sup>®</sup> Windows<sup>®</sup> XP System wiederherstellung bringt Ihren Computer wieder auf einen früheren Betriebszustand zurück, ohne Datendateien zu beeinträchtigen.
- Dell PC Restore setzt Ihren Computer wieder auf den ursprünglichen Betriebszustand zurück. löscht aber Datendateien.

Weitere Informationen über diese Optionen finden Sie in Ihrem Benutzerhandbuch.

- Um das Benutzerhandbuch anzuzeigen, doppelklicken Sie auf Ihrem Windows-Desktop auf das Symbol Benutzerhandbuch.
- Ihr Benutzerhandbuch drucken Sie, indem Sie zuerst die Druckereinrrichtung abschließen, dann auf das Symbol Benutzerhandbuch doppelklicken und dann auf das Druckersymbol auf der Symbolleiste klicken.

Weitere Informationen über Ihren Computer erhalten Sie, indem Sie auf die Schaltfläche Start und dann auf Hilfe und Support klicken.

### **Connettere la rete senza** fili (opzionale) Requisiti:

a. Accesso a Internet ad alta velocità

c. Scheda di rete senza fili

fili installata:

Per determinare se il computer

dispone di una scheda di rete senza

1. Fare clic su Start→ Connetti a→

presente Connessione rete senza

scheda di rete senza fili, fare clic su

 $Start \rightarrow Guida in linea e supporto$ 

sistema→ Guide delle periferiche.

tecnico→ Guide dell'utente e di

**Ricerca di soluzioni** 

reinstallare il software, utilizzare

• Il Ripristino configurazione di

influenzare i file di dati.

• Dell PC Restore riporta il

sistema di Microsoft® Windows®

stato operativo precedente senza

computer al suo stato operativo

*proprietario*, fare doppio clic

proprietario sul desktop di

• Per stampare il Manuale del

fare clic sull'icona della

in linea e supporto tecnico.

soggette a modifiche senza preavviso © 2006 Dell Inc. Tutti i diritti riservati.

stampante nella barra degli

Per altre informazioni sul computer

fare clic sul pulsante Start→ Guida

proprietario, completare prima la

configurazione della stampante.

quindi fare doppio clic sull'icona

Manuale del proprietario, quindi

sull'icona Manuale del

originale, ma elimina i file di dati.

XP riporta il computer ad uno

uno dei metodi seguenti:

and Utilities.

proprietario.

Windows.

strumenti.

Mostra tutte le connessioni.

velocità, verificare che sia

Per maggiori informazioni sulla

2. In LAN o Internet ad alta

b. Router senza fili

сети:

**устройствам** 

## Поиск решений

Il nuovo computer non richiede il CD Operating System o il CD Drivers Qualora diventi necessario

и утилиты). Если потребуется, для повторной установки программного обеспечения используйте олин из

- Per maggiori informazioni su queste opzioni, consultare il Manuale del • Per visualizzare il Manuale del

- Windows.

Для получения других сведений о компьютере щелкните Пуск→ Справка и поддержка.

- È severamente vietata la riproduzione, con qualsias strumento, senza l'autorizzazione scritta di Dell Inc. рорме без пись

Dell, Dell MediaDirect ed il logo DELL sono marchi commerciali di Dell Inc.; Microsoft e Windows sono marchi depositati di Microsoft Corporation. Dell Inc. nega qualsiasi partecipazione di proprietà relativa a marchi e nomi commerciali diversi da quelli di sua proprietà. Febbraio 200

## **Finding Solutions**

 $( \rightarrow)$ 

Your new computer does not require the Operating System CD or the Drivers and Utilities CD.

If you need to reinstall your software, use one of the following methods:

 Microsoft<sup>®</sup> Windows<sup>®</sup> XP System Restore returns your computer to an earlier operating state without affecting data files. Dell PC Restore returns your computer to its original operating state, but deletes

data files For more information about these

options, see your Owner's Manual. • To view your Owner's Manual.

- double-click the Owner's Manual icon on your Windows desktop.
- To print your Owner's Manual. first complete printer setup, then double-click the Owner's Manual icon, and then click the printer icon on the toolbar.

For other information about vour computer, click Start→ Help and Support.

# Votre nouvel ordinateur n'exige pas

Utilities (Pilotes et utilitaires).

logiciel, utilisez l'une des méthodes suivantes :

• La fonction Dell PC Restore ramène votre ordinateur à son état de fonctionnement d'origine, mais supprime des fichiers de

Pour obtenir davantage d'informations sur ces options. reportez-vous au Manuel du propriétaire

- Pour afficher le Manuel du propriétaire, double-cliquez sur
- l'icône du *Manuel du propriétaire* sur le bureau Windows. Pour imprimer le Manuel du *propriétaire* : une fois les paramètres d'impression définis, double-cliquez sur l'icône Manuel du propriétaire, puis cliquez sur l'icône de l'imprimante de la barre d'outils.

Pour obtenir des informations supplémentaires sur votre ordinateur, cliquez sur Démarrer→ Aide et support

Les informations de ce document sont sujettes à modification sans préavis. © 2006 Dell Inc. Tous droits réservés.

a reproduction de ce document, de quelque ma ce soit, sans l'autorisation écrite de Dell Inc. est

Dell, Dell MediaDirect et le logo DELL sont des marques de Dell Inc. ; Microsoft et Windows sont des marques déposées de Microsoft Corporation. Dell Inc. rejette tout inférêt propriétaire dans les marques et noms appartenant à des tiers.

tement interdite.

Février 2006

Die Vervielfältigung oder Wiedergabe in jeglicher Weise ist ohne schriftliche Genehmigung von Dell Inc. strengs tens untersagt.

Dell, Dell MediaDirect, und das DELL-Logo sind Marker

### Februar 200

# Die in diesem Dokument enthaltenen Information können sich ohne vorherige Ankündigung ändern © 2006 Dell Inc. Alle Rechte vorbehalten.

ion in this document is subject to change

# © 2006 Dell Inc. All rights reserved.

Reproduction in any manner whatsoever without t written permission of Dell Inc. is strictly forbidden.

Dell, Dell MediaDirect, and the DELL logo are trademarks of Dell Inc.; Microsoft and Windows are registered trademarks of Microsoft Corporation. Dell Inc. disclaims any proprietary interest in the marks and names of others February 2006

**Recherche de solutions** 

de CD Operating System (Système d'exploitation) ou de CD Drivers and Si vous avez besoin de réinstaller le

- La fonction Restauration du système de Microsoft® Windows® XP ramène votre ordinateur à un état de fonctionnement antérieur, sans affecter les fichiers de données.
- données.

## Подключение беспроводной сети (дополнительно)

Потребуется:

а. Высокоскоростной доступ в Интернет;

b. Беспроводной маршрутизатор с. Плата беспроводной сети

Чтобы проверить, установлена ли на компьютере плата беспроводной

1. Щелкните Пуск -> Подключе к→ Отобразить все подключе 2. Убедитесь, что в разделе ЛВС или высокоскоростной Интернет имеется пункт Беспроводное сетевое подключе

Для получения дополнительных сведений о плате беспроводной сети щелкните Пуск -> Справка и поддержка -> Руководство пользователя и руководство по системе Dell > Руководства по

Для этого нового компьютера не требуется компакт-диск Operating System (Операционная система) или Drivers and Utilities (Драйверы

следующих методов:

• Функция восстановления системы в Microsoft<sup>®</sup> Windows<sup>®</sup> XP

восстанавливает более раннее рабочее состояние компьютера

. без изменения файлов данных. • Dell PC Restore (Восстановление компьютера) восстанавливает

исходное состояние

операционной системы

компьютера, но при этом удаляет файлы данных

Подробнее об этих возможностях см. в Руководство по эксплуатации

• Чтобы просмотреть Руководство по эксплуатации, дважды

шелкните значок Руководство по эксплуатации на рабочем столе

Чтобы распечатать Руководство по эксплуатации, сначала выполните установку принтера, затем дважды шелкните значок Руководство по эксплуатации и шелкните значок принтера на панели инструментов.

## Conexión a red inalámbrica (opcional)

Lo que necesitará:

- a. Acceso a internet de alta velocidad
- b. Enrutador inalámbrico c. Tarjeta de red inalámbrica

Para determinar si su ordenador tiene una tarjeta de red inalámbrica instalada:

- 1. Haga clic en **Inicio**→ Conectar  $a \rightarrow$  Mostrar todas las conexiones
- 2. Bajo LAN o Internet de alta velocidad, verifique que Conexión de red inalámbrica está presente.

Para obtener más información sobre la tarjeta de red inalámbrica, haga clic en Inicio -> Avuda v soporte técnico $\rightarrow$  Guías del usuario y del sistema Dellightarrow Guías del dispositivo.

## Búsqueda de soluciones

Su nuevo ordenador no necesita ni el CD Operating System (Sistema operativo) ni el CD Drivers and Utilities (Controladores y utilidades).

Si necesita volver a instalar el software, utilice uno de los siguientes métodos:

- La función Restaurar sistema de Microsoft<sup>®</sup> Windows<sup>®</sup> XP restituye su ordenador al sistema operativo previo sin afectar a la información en los archivos.
- La función Dell PC Restore (Restaurar PC de Dell) restituve su ordenador al sistema operativo original pero borra información en los archivos.

Para obtener mayor información acerca de estas opciones, consulte su Manual del propietario.

- Para ver el Manual del propietario, haga doble clic en el icono del Manual del propietario en el escritorio de Windows.
- Para imprimir el Manual del propietario, primeramente finalice con la configuración de la impresora, a continuación, haga doble clic en el icono del Manual del propietario y seguidamente haga clic en el icono de la impresora en la barra de herramientas.

Para obtener más información sobre su ordenador, haga clic en Inicio→ Ayuda y soporte técnico

## быть изменена без уведо Inc., 2006. Все права защ

ние материалов данного р

Dell, Dell MediaDirect и логотип DELL являются тов-знаками корпорации Dell Inc.; Microsoft и Window являются охраняемыми товарными знаками корпора Майкрософт. Корпорация Dell Inc. отказывается от ных интересов в отн знаков и названий других ком

La información contenida en este documento puede modificarse sin aviso previo. © 2006 Dell Inc. Todos los derechos reservados.

Queda prohibida su reproducción en cualquier medio sin la autorización por escrito de Dell Inc.

Dell, Dell MediaDirecty el logotipo de DELL son marcas comerciales de Dell Inc.; Microsoft y Windows son marcas comerciales registradas de Microsoft Corporation. Dell Inc. renuncia a cualquier interés sobre la propiedad de marcas y nombres que no sean los suyo